# カメラ

| カメラについて             | 7-2  |
|---------------------|------|
| 撮影画面について            | 7-3  |
| 静止画撮影               | 7-5  |
| 静止画を撮影する            | 7-5  |
| クイックメニューから静止画を撮影する  | 7-5  |
| 動画撮影                | 7-7  |
| 動画を撮影する             | 7-7  |
| クイックメニューから動画を撮影する   | 7-7  |
| 大切な場面をのがさず撮影する      |      |
| (チャンスキャプチャ)         | 7-8  |
| 音声のみを録音する           | 7-9  |
| クイックメニューから音声のみを録音する | 7-9  |
| いろいろな撮影             | '-11 |
| 連続撮影する              | 7-11 |
| フレームを重ねて撮影する        | 7-11 |
| セルフタイマーを使う          | 7-12 |
| パノラマで撮影する           | 7-12 |

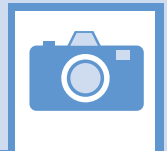

使利な機能…… 7-14 静止画/動画撮影時に利用できる機能…… 7-14 静止画/動画撮影後に利用できる機能…… 7-15 連続撮影後に利用できる機能…… 7-16 フレーム撮影後に利用できる機能…… 7-16 7

カメラ

本機には静止画/動画を撮影できるカメラが搭載されています。

# 静止画/動画を撮影

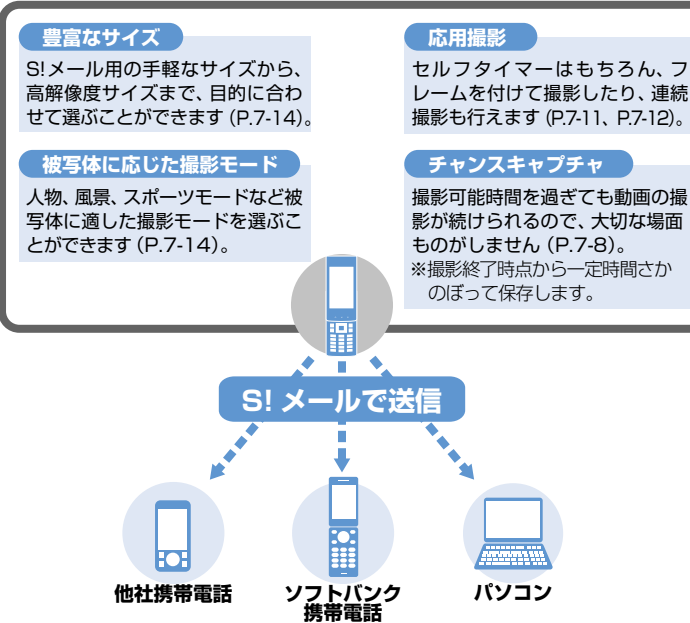

- オートフォーカス撮影を行う際、カメラのレンズが動作する音が聞こえますが、
   異常ではありません。
- 静止画はJPEG形式で、動画はMPEG4 形式で保存されます。
- カメラのレンズ部に指紋や油脂がつくと、不鮮明な画像になることがあります。
   柔らかい布でレンズ部をきれいにしてください。
- ・手ブレ補正設定を「OFF」に設定している場合、撮影時に本機が動くと画像がぶれる原因となります。なるべく手ブレ補正設定を「オート」に設定して撮影することをおすすめします。
- カメラは非常に精密度の高い技術で作られていますが、常に明るく見える画素や暗く見える画素もありますので、ご了承ください。
- 本機を暖かい場所に長時間置いたあとで 撮影したり画像を保存したりした場合 は、画質が劣化することがあります。
- カメラ部分に直射日光が長時間あたる と、画像が変色することがあります。
- シャッター音やセルフタイマーのタイマー音は、マナーモード中でも一定の音量で鳴ります。

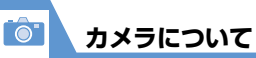

撮影画面について

撮影画面にはカメラの設定状態がアイコン で表示されます。

●本機を閉じているとき

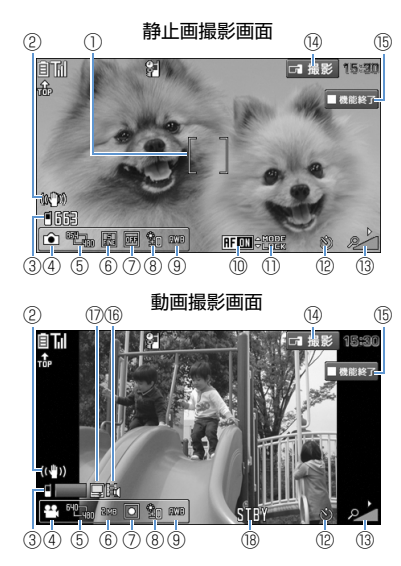

●本機を開いているとき

動画撮影画面

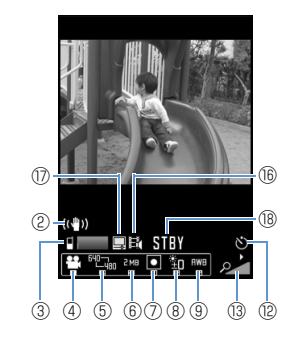

フォーカス枠(静止画) オートフォーカスが設定されていると 白い枠が表示されます。ピントが合った 場合は緑の枠で表示され、フォーカス に失敗した場合は赤い枠で表示されま す。 (2) 手ブレ補正 (№))):手ブレ補正設定オート 画像保存先 (静止画) 3 本体: 🖻 microSD : 🕠 保存可能枚数(静止画)※1 白文字: 11枚以上保存可能 黄文字:10枚以下保存可能 赤文字:保存可能容量なし 動画保存先 (動画) 本体: 🗎 microSD : 🖬 保存容量(動画)※] 青:残り500Kバイト以上 苗:残り500Kバイト未満 赤:保存可能容量なし (4) カメラモード切替 釣: ムービーモード 岡: チャンスキャプチャ 🔍:オート連続撮影 ①:マニュアル連続撮影 ●: ボイスモード 〇: パノラマ撮影モード

カメラについて

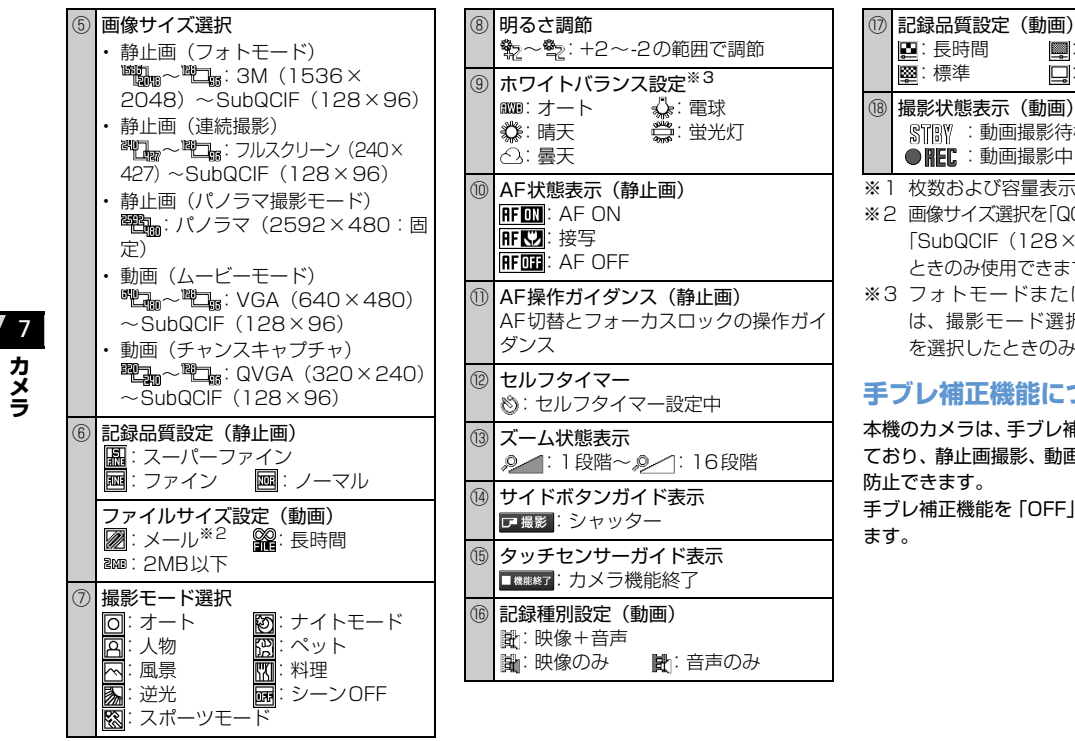

STRV : 動画撮影待機中 ● REC: 動画撮影中 ※1 枚数および容量表示は日安です。 ※2 画像サイズ選択を「QCIF(176×144)」、 「SubQCIF (128×96) | に設定した ときのみ使用できます。 ※3 フォトモードまたは連続撮影の場合 は、撮影モード選択で「シーンOFF」 を選択したときのみ選択できます。 手ブレ補正機能について

■: 高品質

🛄: 最高品質

本機のカメラは、手ブレ補正機能が搭載され ており、静止画撮影、動画撮影での手ぶれを

手ブレ補正機能を「OFF」にすることもでき

本機で静止画を撮影します。

# 静止画を撮影する 1 □□ → 「カメラ」 → ■ → 「フォト モード」 → ■ 2 撮影したい被写体を表示 → ■ ピントが合い、フォーカス枠が緑色に変 わった後、シャッターが切れます。

■撮影し直す場合

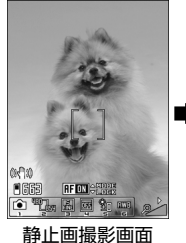

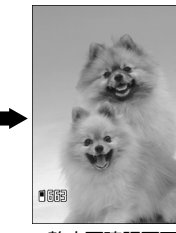

静止画確認画面

# **B**

#### 補足

- 撮影した静止画をS!メールに添付したり、 待受画面の背景に設定することができま す。(P.7-15)
- 撮影した静止画は、データフォルダの「マイピクチャ」に保存されます。保存先はメモリカードに変更することもできます。(P.14-32)
- フォーカスに失敗し、フォーカス枠が赤
   色に変わった場合でも、シャッターが切れます。

# 静止画撮影画面で利用するボタン

| AF切替       |   |
|------------|---|
| AFロック      |   |
| ズーム(望遠)    |   |
| ズーム(広角)    |   |
| カメラメニューを開く |   |
| ヘルプ        | 0 |

# クイックメニューから静 止画を撮影する

● クイックメニューは本機を閉じた状態で 表示することができます。

# 10

- タッチセンサーが有効(ON)になりま す。
- 2タッチセンサー (▲/▲/□) を押す
  - ■待受画面に戻る場合
    ☆①/①(長押し)

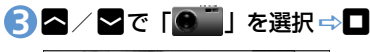

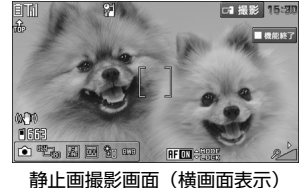

■待受画面に戻る場合

# 静止画撮影

4 撮影したい被写体を表示 ⇒ ]

# 60

# ■撮影し直す場合

⇔<mark>⊳</mark>⇔ [YES] ⇔□

### 静止画撮影画面(横画面表示) で利用するボタン

| ズーム(望遠)   | У |
|-----------|---|
| ズーム(広角)   |   |
| フォトモードの終了 | 0 |
|           |   |

 ※ 撮影後、保存せずに終了する場合は〕(長 押し) ⇒ 「YES」 ⇒ ■で終了します。 🍼 もっと使いこなそう

### 💿 便利な機能

#### 静止画撮影時に利用できる機能

- カメラモードを切り替える
- 画像サイズを選択する
- 撮影モードを選択する
- 画像の明るさを調節する
- カメラメニューを利用する
- 画像の色調を切り替える
- 保存容量を確認する
- オートフォーカスを切り替える
- 手ブレ補正を設定する

(**P**.7-14)

#### 静止画撮影後に利用できる機能

- 撮影した静止画をブログに投稿する
- 撮影した静止画をデコレメールで送る
- 撮影した静止画をメールに添付して送る
- 撮影した静止画の左右を反転させて表示 する
- 撮影した静止画の左右を反転させて保存 する
- 撮影した静止画を待受画面に設定する

(**P**.7-15)

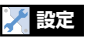

#### 撮影時の操作に関する設定

- 画質を設定する
- ホワイトバランスを設定する
- ちらつきを軽減する
- シャッター音を設定する
- 本機を閉じて撮影するときの表示のしか たを設定する

#### (**P**.14-31)

#### 撮影後の操作に関する設定

- 撮影した静止画の保存先を設定する
- 撮影した静止画を自動的に保存する

#### (**P**.14-32)

**7**-6

7

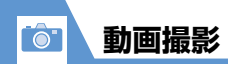

音声つきの動画や映像のみ、音声のみの動画 を撮影できます。

●撮影した動画は、データフォルダの「ムービー」に保存されます。保存先はメモリカードに変更することもできます。 (P.14-32)

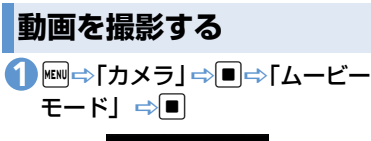

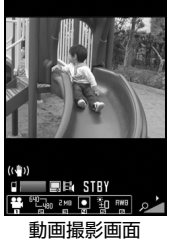

2 撮影したい被写体を表示 ⇒■ 動画の撮影が開始されます。

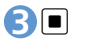

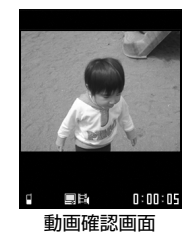

動画の撮影が終了します。

#### ■撮影した動画を再生する場合 ⇒ [¥]

はじめて動画を再生する場合は、横全画 面で再生するかどうかの確認画面が表 示されます。

#### ■撮影し直す場合

4

# 動画撮影画面で利用するボタン

| ズーム(望遠)    |   |
|------------|---|
| ズーム(広角)    |   |
| カメラメニューを開く | D |
| ヘルプ        | 0 |

#### 補足

動画撮影中にズーム調整などのボタン操作を行うと、操作音が録音される場合があります。

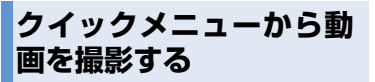

● クイックメニューは本機を閉じた状態で 表示することができます。

# 

タッチセンサーが有効(ON)になりま す。

2タッチセンサー (▲/▲/■) を押す

■待受画面に戻る場合
□/□(長押し)

7

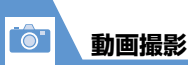

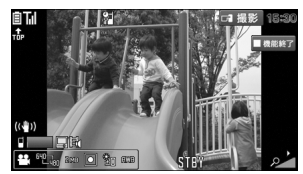

動画撮影画面 (構画面表示)

#### ■待受画面に戻る場合

カメラ

👍 撮影したい被写体を表示 ⇒ 🗋 動画の撮影が開始されます。

# **5**0

動画の撮影が終了します。

# 60

■撮影し直す場合 

# 動画撮影画面(横画面表示)で 利用するボタン

| ズーム(望遠)    | Y |
|------------|---|
| ズーム(広角)    |   |
| ムービーモードの終了 | ٥ |

※撮影後、保存せずに終了する場合は](長 押し) ⇒ [YES] ⇒ **□**で終了します。

#### 補足

 動画撮影中にズーム調整などのボタン操 作を行うと、操作音が録音される場合が あります。

# 大切な場面をのがさず撮影 する(チャンスキャプチャ)

動画撮影時に、撮影可能時間を過ぎても撮り たい場面まで撮影を続けることができます。

- ▲【静止画撮影画面】/【動画撮影 画面】で□⇒「矧」⇒■
- 🕗 撮影したい被写体を表示 ⇒ 🔳 動画の撮影が開始されます。 撮影可能時間を過ぎると、残り撮影時間 の表示が点滅します。

**3** (20)

### 注意

 撮影した動画は、撮影を終了した時点か ら撮影可能な時間分までさかのぼって保 存されます。それ以前に撮影した部分は 保存されません。

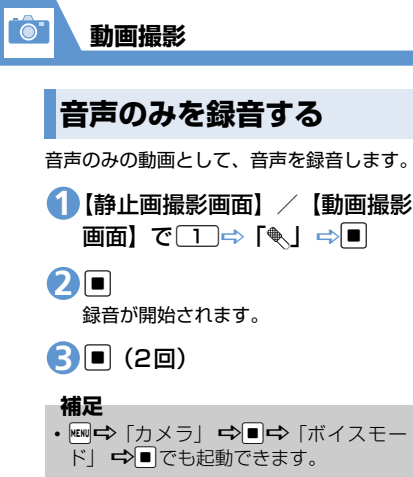

クイックメニューから音 声のみを録音する

● クイックメニューは本機を閉じた状態で 表示することができます。

10

タッチセンサーが有効 (ON) になります。

② タッチセンサー(▲/ ▲/ □)
を押す

# ■待受画面に戻る場合 ⇒]/](長押し)

3▲/ ▼で「��」を選択⇔□

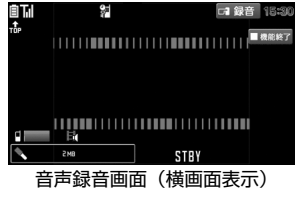

■待受画面に戻る場合
□

4] 録音が開始されます。 50録音が終了します。

カメラ

7-9

60

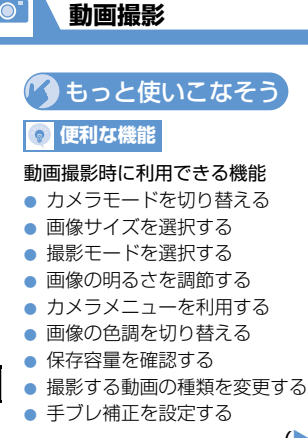

(**P**.7-14)

#### 動画撮影後に利用できる機能

- 撮影した動画をブログに投稿する
- 撮影した動画をメールで送る
- 撮影した動画を待受画面に設定する
- 動画のタイトルを編集する
- 撮影した動画を再生する

(**Þ** P.7-15)

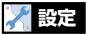

#### 撮影時の操作に関する設定

- 画質を設定する
- ファイルサイズを設定する
- ホワイトバランスを設定する

**7**-10

7

カメラ

- ちらつきを軽減する
- シャッター音を設定する
- 本機を閉じて撮影するときの表示のしか たを設定する

(**P.14-31**)

#### 撮影後の操作に関する設定

- 撮影した動画の保存先を設定する
- 撮影した動画を自動的に保存する

(P.14-32)

最大20枚までの静止画を連続撮影します。

連続撮影する

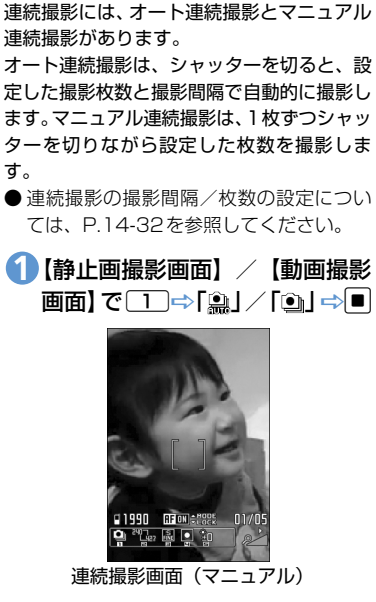

2 撮影したい被写体を表示 ⇒■

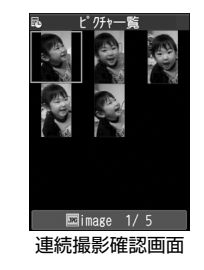

- ■撮影し直す場合 ⇒CLEAR ⇒ 「YES」 ⇒■
- 3 ☑ (長押し) ⇒ 「保存」 / 「鏡 像保存」 ⇒ ■

#### 補足

 ・ 画像サイズは、「フルスクリーン」、 「QVGA縦」、「QCIF」、「SubQCIF」の み設定できます。 フレームを重ねて撮影する

 【静止画撮影画面】で PP ⇔「フレーム選択」 ⇔ ■ ⇔ フォルダを選択
 ⇒ ■ ⇔ フレームを選択 ⇒ ■

2 撮影したい被写体を表示 ⇒■

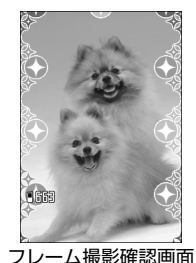

**B** 

カメラ

セルフタイマーを使う

- ●撮影を終了すると、セルフタイマーは 「OFF」になります。
- 【静止画撮影画面】/【動画撮影
   画面】で (□⇒ 「セルフタイマー
   設定」 ⇒ ■
- 2[ON] ⇒■⇒セルフタイマーの時間を入力⇒■
- 撮影したい被写体を表示 ⇒● セルフタイマーの動作がはじまり、撮影 認識ランプが赤色で点滅します。 撮影の約5秒前からカウント音が鳴り、 点滅が早くなります。
- ■セルフタイマーの動作を止める場合
  ☆ 図 / CLEAR
- ■動画撮影を終了する場合
- 4 🗖

#### 補足

 セルフタイマーのカウント中でも、
 を 押すと撮影できます。

パノラマで撮影する

本機を横方向に動かしながら撮影すること によって、1枚のパノラマ写真を自動的に作 成します。

- ●撮影中に上下にぶれると、パノラマ写真の上下が狭くなったり、歪みが出ることがあります。
- ●動いている被写体は、うまく撮影できないことがあります。
- 被写体が単純な模様だったり、模様がない場合などは撮影に失敗することがあります。

①【静止画撮影画面】/【動画撮影
 画面】で
 □⇒「□」 ⇒●

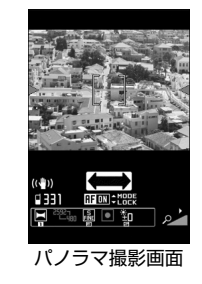

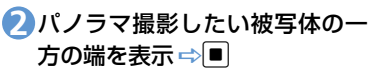

パノラマ撮影が開始されます。

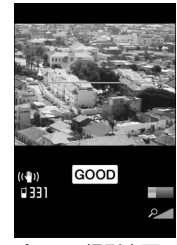

パノラマ撮影中画面

本機を左右どちらか一方に動かします。 画面に表示されている緑の線から被写 体があまり上下しないように、なるべく 水平に動かしてください。 画面に「GOOD」が表示される速度で動 かします。速すぎるときは「FAST」が 表示され、正確なパノラマ撮影ができま せん。

**B** 

パノラマ撮影が終了します。 撮影中に、保存可能容量になった場合は 自動的に撮影が終了します。

■撮影し直す場合

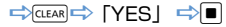

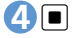

🧭 もっと使いこなそう

# 💿 便利な機能

#### 連続撮影後に利用できる機能

- 連続撮影した静止画を大きく表示する
- 連続撮影した静止画を1枚だけ保存する
- 連続撮影した静止画を複数選んで保存する
- 連続撮影した静止画を自作アニメとして 保存する
- 連続撮影した静止画の左右を反転させて 表示する
- 連続撮影した静止画をメールに添付する (> P.7-16)

フレーム撮影後に利用できる機能

保存する前にフレームを取り替える

(**Þ** P.7-16)

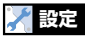

撮影時の操作に関する設定

連続撮影の撮影間隔/枚数を設定する
 (▶ P.14-32)

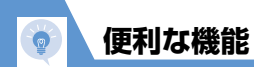

|   | 静止画/動画撮影時に利用できる機能                                                                                                    | カメラメニューを利用する                                                                                                    |
|---|----------------------------------------------------------------------------------------------------|----------------------------------------------------------------------------------------------------|
|   | 開始画面はここから<br>【静止画撮影画面】P.7-5<br>【動画撮影画面】P.7-7                                                                                                    | 【静止画撮影画面】 / 【動画撮影画面】<br>➡ 回 ➡ 設定したい項目を選択 ➡ ■                                                                                                    |
|   | カメラモードを切り替える                                                                                                    | 画像の色調を切り替える                                                                                                    |
|   | 【静止画撮影画面】/【動画撮影画面】<br>⇔□1⇒カメラモードを選択 ⇔■                                                                                                    | 【静止画撮影画面】/【動画撮影画面】<br>⇒ □ ⇒ 「カメラ調節」 ⇒ □ ⇒ 「エフェ<br>クト設定」 ⇒ ■ ⇒ 「フルカラー」/「セ                                                                            |
| 7 | 画像サイズを選択する                                                                                                    | ピア」/「白黒」⇔■                                                                                                    |
|   |                                                                                                    |                                                                                                    |
|   | 【静止画撮影画面】/【動画撮影画面】                                                                                                    | 保存容量を確認する                                                                                                    |
|   | 【静止画撮影画面】/【動画撮影画面】<br>☆22☆画像サイズを選択 ⇔■                                                                                                    | 保存容量を確認する<br>【静止画撮影画面】 / 【動画撮影画面】                                                                                                    |
|   | 【静止画撮影画面】/【動画撮影画面】<br>⇔2 ⇒ 画像サイズを選択 ⇒ ■<br>撮影モードを選択する                                                                                                    | 保存容量を確認する<br>【静止画撮影画面】/【動画撮影画面】<br>⇔��☆「保存容量確認」 ⇔■                                                                                                  |
| 8 | 【静止画撮影画面】/【動画撮影画面】<br>⇒ ② ⇒ 画像サイズを選択 ⇒ ■<br>撮影モードを選択する<br>【静止画撮影画面】/【動画撮影画面】                                                                                       | 保存容量を確認する<br>【静止画撮影画面】/【動画撮影画面】<br>➡ □ ➡ 「保存容量確認」 ➡ ■<br>オートフォーカスを切り替える                                                                             |
|   | 【静止画撮影画面】/【動画撮影画面】<br>☆2□⇔画像サイズを選択 ⇔■<br><b>撮影モードを選択する</b><br>【静止画撮影画面】/【動画撮影画面】<br>☆4□⇔撮影モードを選択 ⇔■                                                                | <ul> <li>保存容量を確認する</li> <li>【静止画撮影画面】 / 【動画撮影画面】</li> <li>□ (中 ○ 「保存容量確認」 ○ □</li> <li>オートフォーカスを切り替える</li> <li>【静止画撮影画面】 ○ (中 ○ 「AF 切替」)</li> </ul> |
|   | <ul> <li>【静止画撮影画面】/【動画撮影画面】</li> <li>○□ ⇒ 画像サイズを選択 ⇒ ■</li> <li>撮影モードを選択する</li> <li>【静止画撮影画面】/【動画撮影画面】</li> <li>○ 4 ⇒ 撮影モードを選択 ⇒ ■</li> <li>画像の明るさを調節する</li> </ul> | 保存容量を確認する<br>【静止画撮影画面】/【動画撮影画面】<br>➡ ℝ ➡ 「保存容量確認」 ➡ ■<br>オートフォーカスを切り替える<br>【静止画撮影画面】 ➡ ℝ ➡ 「AF 切替」<br>➡ ■ ➡ [AF ON] / [接写] / [AF OFF]<br>➡ ■        |

撮影する動画の種類を変更する

【動画撮影画面】⇔��「記録種別設 定」 ⇒■⇒「映像+音声」/「映像の み」/「音声のみ」 ⇒■

### 手ブレ補正を設定する

【静止画撮影画面】/【動画撮影画面】 ⇒
同⇒
「手ブレ補正設定」
⇒
■
⇒
「オー ト」∕「OFF」 ⇒■

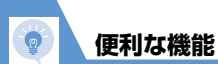

# 静止画/動画撮影後に利用できる機能

| 開始画面はここから                               | 3                        |
|-----------------------------------------|--------------------------|
| 【静止画確認画面】P.7-5                          | 【静止画確認画面】 ⇔回⇔「画像添付」      |
| 【動画確認画面】P.7-7                           | ⇒■(⇔「そのまま添付」/「QVGA       |
| 撮影した静止画/動画をブログに投稿                       | 縮小添付」/「VGA縮小添付」 ⇒ ■)     |
| する                                      | ⇒S!メールを作成して送信            |
| 【静止画確認画面】/【動画確認画面】<br>◇回☆「ブログ投稿」 ◇■(☆「チ | 撮影した動画をメールで送る            |
| のまま添付」 / 「QVGA 縮小添付」 /                  | 【動画確認画面】 ⇒ 図 ⇒ 「メール作成」   |
| 「VGA 縮小添付」 ⇒ ■) ⇒S! メールを                | ⇒ ■ ⇒ S! メールを作成して送信      |
| 作成して送信                                  | 圏 設定した動画サイズによっては、メール     |
| ■ あらかじめ 「ブログ・メールメンバー」                   | に添付できない場合があります。          |
| でブログ投稿先を指定しておいてくだ<br>さい(P.5-4)。         | 撮影した静止画の左右を反転させて表<br>示する |
| に投稿できない場合があります。                         | 【静止画確認画面】 ���� 「鏡像表示」    |
| 撮影した静止画をデコレメールで送る                       | /「正像表示」 ��■              |
| 【静止画確認画面】 ⇔回⇔「画像挿入」                     | 撮影した静止画の左右を反転させて保        |
| ⇒■ (⇔「そのまま挿入」 ∕「SubQCIF                 | 存する                      |
| 縮小挿入」 ⇒■) ⇒ デコレメールを作                    | 【静止画確認画面】 ���� 「鏡像保存」    |
| 成して送信                                   | �■                       |

撮影した静止画を待受画面に設定する 撮影した静止画をメールに添付して送

【静止画確認画面】⇔同⇒「イメージ貼 付」⇔■⇔「待受画面」⇔■⇒表示 方法を選択 ⇒■⇒表示を確認 ⇒■

撮影した動画を待受画面に設定する

【動画確認画面】 ⇒ 🗊 ⇒ 「待受画面設 定│⇒●

動画のタイトルを編集する 【動画確認画面】 ⇒ 🗊 ⇒ 「タイトル編 集」 ⇒ ■ ⇒ タイトルを編集 ⇒ ■

|     | 連続撮影後に利用できる機能                                                                                                    |                                                                            |
|-----|----------------------------------------------------------------------------------------------------|----------------------------------------------------------------------------|
|     | 開始画面はここから                                                                                                    | 連続撮影した静止画を自作アニメとし<br>て保存する                                                 |
|     | 【連続撮影確認画面】P.7-11                                                                                                 | 【連続撮影確認画面】 ➡ 🗊 ➡ 「全保存&                                                     |
|     | 連続撮影した静止画を大きく表示する                                                                                                | 自作アニメ」 ⇒ ■ ⇒ 「保存」/「鏡像<br>保存」 ⇒ ■ ⇒ 登録先を選択 ⇒ ■                              |
|     | 【連続撮影確認画面】 ⇒目的の静止画を<br>選択 ⇒回<br>図                                                                                | 連続撮影した静止画の左右を反転させ<br>て表示する                                                 |
| 7   | 9。<br>連続撮影した静止画を1枚だけ保存する                                                                                         | 【連続撮影確認画面】 ⇔��⇔「鏡像表<br>示」/「正像表示」 ⇔■                                        |
| カメラ | 【連続撮影確認画面】 ⇒目的の静止画を<br>選択 ⇒ 🖻 ⇒ 🔳                                                                                | 連続撮影した静止画をメールに添付す<br>る                                                     |
|     | 連続撮影した静止画を複数選んで保存<br>する                                                                                          | 【連続撮影確認画面】 ⇒目的の静止画を<br>選択 ⇒ 🖾 (2回) ⇒ 「画像添付」 ⇒ 🔳<br>( ⇒ 「そのまま添付」 / 「QVGA縮小添 |
|     | 【連続撮影確認画面】 ⇒目的の静止画を<br>選択 ⇒ ■ ⇒静止画選択の操作を繰り返<br>す ⇒ 図 ⇒ 「保存」 / 「鏡像保存」 ⇒ ■<br>陽 選択を解除するには、解除する静止画を<br>選択して ■を押します。 | 付」 ⇒■) ⇒S!メールを作成してき                                                        |
|     |                                                                                                    |                                                                            |

| フレー | ム撮影後に利用できる機能 |  |
|-----|--------------|--|
|     |              |  |

## 開始画面はここから

保存する前にフレームを取り替える

【フレーム撮影確認画面】⇔��⇒「フ レーム取替え」⇒■⇒フレームを選択 ⇒∎

0

便利な機能